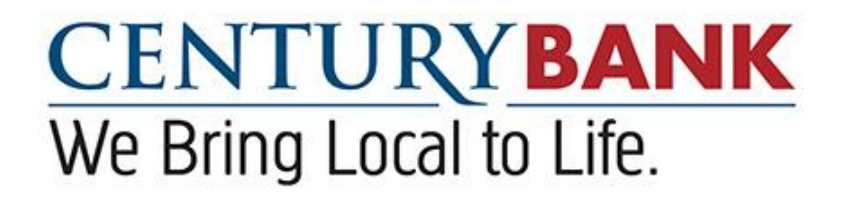

**User Manual for Encrypted Email Services** 

Page 1 Rev Date: May 31, 2017

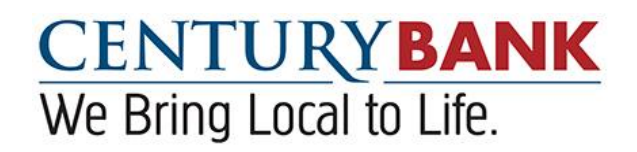

## Instructions for Using Century Bank's Encrypted Email Services

This document is being provided to assist you in opening encrypted emails sent from Century Bank. If you have problems opening an encrypted email from Century Bank, please contact the sender of the message for assistance.

To open (decrypt) a secure email from Century Bank, click on the <u>SecureMessageAtt.html</u> link in the attachment section of the email. Some browsers will display a "logo.gif" and a "lock.gif" in the attachments. This occurs because of security settings within the browser. Some browsers also display a second image box with a "click to read message" button. This is just an image and the email will not open if you try to click on this button. You must click on the "<u>SecureMessageAtt.html</u>" link in the attachment section of the email to open the encrypted email.

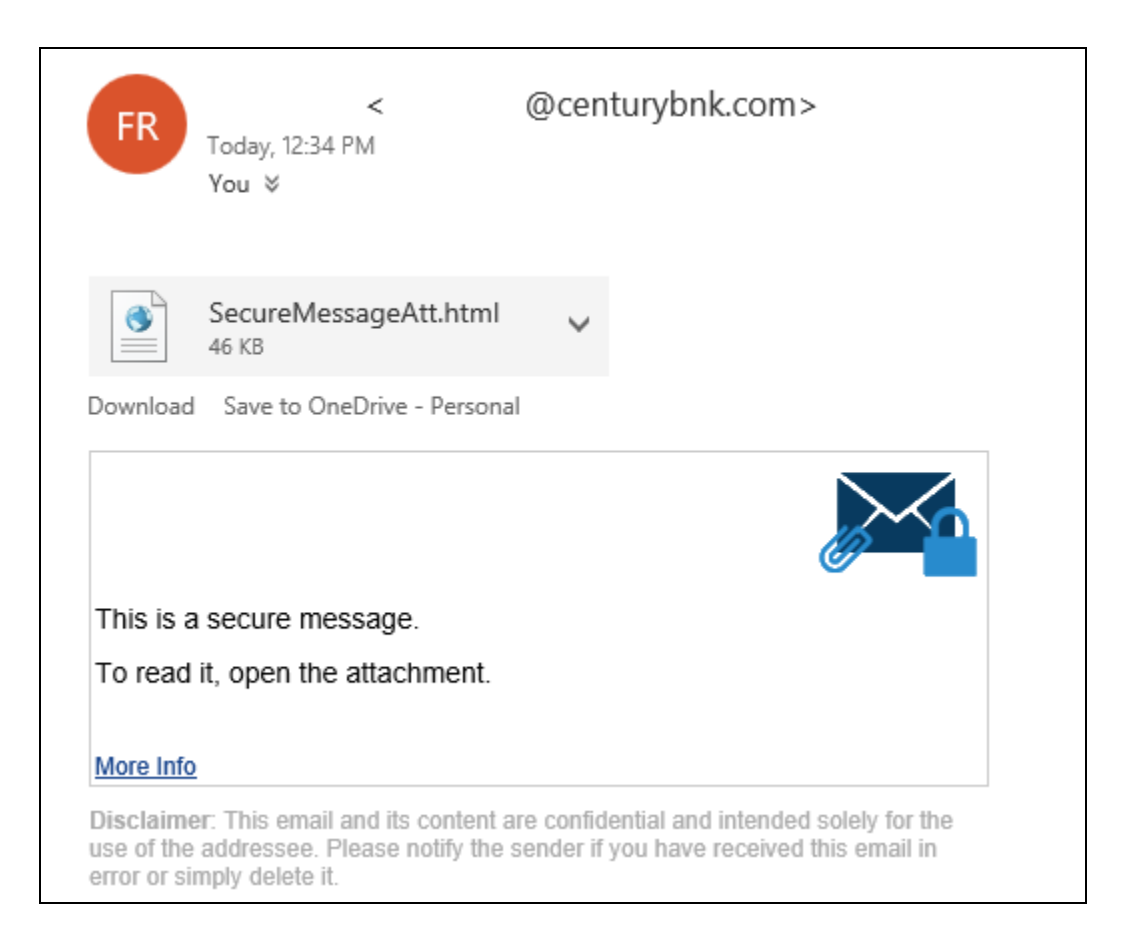

A new browser window (or browser tab) will launch that will take you to the Century Bank's Secure Email portal.

Page 2 Rev Date: May 31, 2017 Click "<u>**Open</u>**" and the following screen will be displayed. Some browsers (like Outlook.com) will require you to save the **SecureMessageAtt** before you are prompted to "open".</u>

Click on the "Click to read message" box.

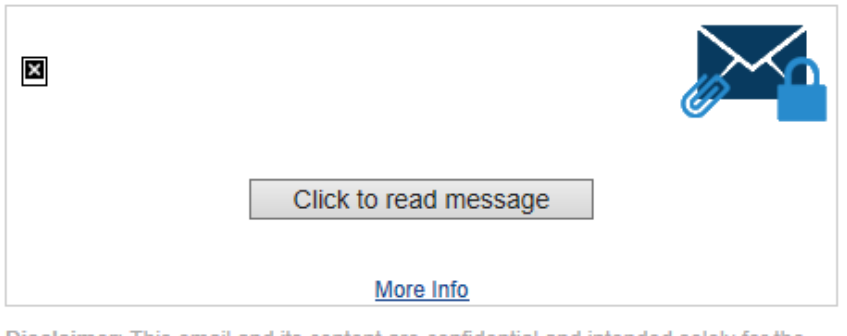

Disclaimer: This email and its content are confidential and intended solely for the use of the addressee. Please notify the sender if you have received this email in error or simply delete it.

Secured by Proofpoint Encryption, Copyright © 2009-2016 Proofpoint, Inc. All rights reserved.

## **First Time Users**

The first time you receive an encrypted email from Century Bank, you will be asked to create your account. The following screen will be displayed.

|                    | Registration                  |
|--------------------|-------------------------------|
| Create your accoun | t to read secure email.       |
| Email Address:     |                               |
| First Name:        |                               |
| Last Name:         |                               |
|                    |                               |
| Password:          |                               |
| Confirm Password:  |                               |
| Question :         | Your childhood best friend $$ |
| Answer:            |                               |
|                    |                               |
|                    | Continue                      |
|                    |                               |

Enter your first and last name.

When you tab to "Password", the Password Policy is displayed identifying the password requirements. The password you establish can be used to open subsequent encrypted emails sent to you from Century Bank.

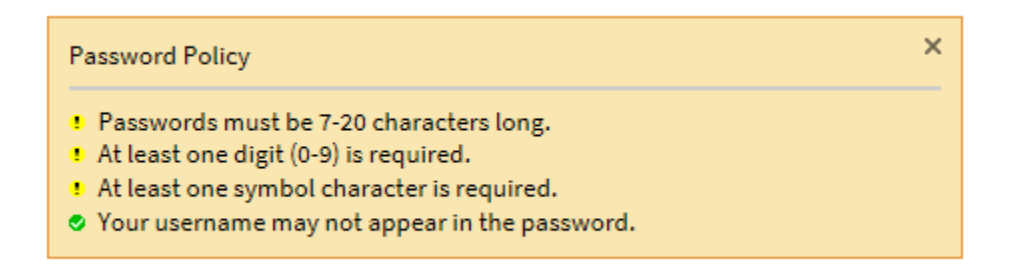

Select a security "question" from the drop down menu and provide a corresponding "answer" to the selected question. This will be used to help you to reset your password if you forget it.

Select the "Continue" button. The following window will open to display the message.

Page 4 Rev Date: May 31, 2017

|                                            | Logout                       |
|--------------------------------------------|------------------------------|
| Reply Reply All                            | Help                         |
| This is a Secure Email Message             | Digital Signature is VALID ✔ |
| From:                                      |                              |
|                                            |                              |
| Sent: 5/31/2017 11:20:25 AM                |                              |
| P.O. Box 1507                              |                              |
| O:  F:   @centurybnk.com MyCenturyBank.com |                              |
| CENTURY BANK<br>We Bring Local to Life.    |                              |

**Logout** will end the secure email session.

"**Reply**" or "**Reply All**" is used to send a secure message back to the bank.

If you wish to send a file or files back to the bank, select the "**Reply**" button. On the next screen, select "**Attach a file**"

| Send                           | cancel                                                                                                    |
|--------------------------------|----------------------------------------------------------------------------------------------------|
| то:                            | @centurybnk.com                                                                                                    |
| Subject:                       | RE: This is a Secure Email Message                                                                                                    |
| Send I                         | ne a copy                                                                                                    |
| Attach                         | a file 🕖                                                                                                    |
| XG                             | [a]   ← →   Q, b <sub>a</sub>   Format → Font → Size → A → B I U S × <sub>a</sub> × <sup>a</sup>   = =   =   =   =   =   =   =   =   = |
|                                |                                                                                                    |
| From:<br>Sent: V<br>To:<br>Cc: | /ed, 31 May 2017 17:20:25 +0000                                                                                                    |

And then "Add". You will browse out to select the file.

| ×        |                                                                                                    | ogout |
|----------|----------------------------------------------------------------------------------------------------|-------|
| Send     | Cancel                                                                                                    | Help  |
| То:      | @centurybnk.com                                                                                                    |       |
| Subject: | RE: This is a test email                                                                                              |       |
| Send r   | me a copy                                                                                                    |       |
| Cancel   |                                                                                                    |       |
| 🗘 Add    |                                                                                                    |       |
|          |                                                                                                    |       |
| 86       | Ê   ≪ ≫   Q, ba) Format → Font → Size → A-B I U S × <sub>2</sub> × <sup>2</sup> I I I I I I I I I I I I I I I I I I I |       |
|          |                                                                                                    | ^     |

You can continue to use the "**Add**" button until all files have been selected. Then select "**Send**". The attachment(s) will be sent back to the bank encrypted.

| ×        |                                                                                                    | Logout |
|----------|----------------------------------------------------------------------------------------------------|--------|
| Send     | Cancel                                                                                                    | Help   |
| То:      | @centurybnk.com                                                                                                    |        |
| Subject: | RE: This is a test email                                                                                                    |        |
| Send I   | me a copy                                                                                                    |        |
| Cancel   | Email Message.PNG [X] Erorgotten Password.PNG [X]                                                                                                    |        |
| 라 아이     |                                                                                                    |        |
| XG       | Î ≪ ≫   Q, t <sub>a</sub> ) Format → Font → Size → <u>A</u> → B <i>I</i> <u>U</u> S x <sub>a</sub> x <sup>a</sup> <u>I</u> : :   + + +   99 E Ξ Ξ Ξ ∞ ⊂ ] = Ω |        |
|          |                                                                                                    | ^      |

You can retain a copy of the reply, by clicking on the "Send Me a Copy" box. However, when you try to open the email at a later date, you will be redirected to the Century Bank's secure email portal where you will be required to login to open the saved copy.

After you send the email, you will receive a confirmation that the message was sent. You can either return to the message or logout of the secure email session.

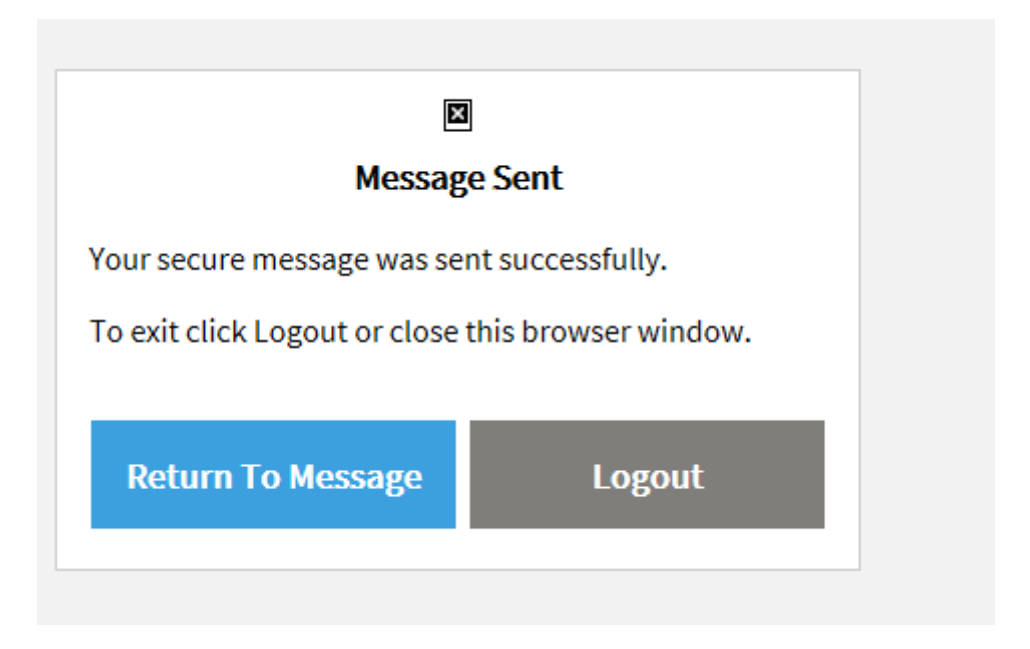

When you select "**Logout**", the following screen will be displayed.

| ⊠<br>Logged Out                                           |
|-----------------------------------------------------------|
| You are now logged out and can close this browser window. |

## **Forgotten Passwords**

If you cannot remember the password you used when you registered your account, you can use the "Forgot Password" link on the login screen to create a new password for your account.

| Login<br>.og in to read your secure message. |  |
|----------------------------------------------|--|
| .og in to read your secure message.          |  |
|                                              |  |
| @msn.com                                     |  |
| Password                                     |  |
| Forgot Password                              |  |
|                                              |  |
| Continue                                     |  |

The next screen displays and you are prompted for the answer to your security question.

| Reset Your Password                                                              |          |  |
|----------------------------------------------------------------------------------|----------|--|
| Please answer the following to reset your password.<br>movie you've always liked |          |  |
| Answer                                                                           |          |  |
| Cancel                                                                           | Continue |  |
| Cancel                                                                           | Continue |  |

Once you answer the security question correctly, click "**Continue**" you will get the password change screen where you can establish a new password.

| Enter New Password    |          |
|-----------------------|----------|
| Enter a new password. |          |
| retafinn@msn.com      |          |
| New password          |          |
| Confirm password      |          |
| Cancel                | Continue |
|                       |          |

## If you cannot remember the answer to the security question, you must call the sender of the message to have the account reset.

Once the account is reset, you will be prompted to complete the registration screen again.